#### 基督教聖約教會堅樂中學 使用 iPad 須知

| 1.        | 更新系統及取得最新的程式版本        | 1 |
|-----------|-----------------------|---|
| <u>2.</u> | 登入 IPAD, 啟用 ICLOUD 備份 | 1 |
| <u>3.</u> | 加入慣用的輸入法              | 1 |
| <u>4.</u> | 定期為 APPLE PENCIL 充電   | 2 |
| 5.        | 無法下載 IPAD 程式解決方法      | 2 |
| <u>6.</u> | 終止程式                  | 5 |
| <u>7.</u> | 聯絡 APPLE 查詢或尋找支援      | 6 |

## 1. 更新系統及取得最新的程式版本

- 須在每天晚上 10 時前,保持 iPad 開啟及連接 Wi-Fi,以便系統進行更新及取得最新的程式版本。
- 2. 登入 iPad, 啟用 iCloud 備份
- 1. 在 iPad 選[設定]

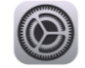

2. 選[Wi-Fi],登入家中的 WiFi 網絡,並在[設定] 選 [登入你的 iPad],用取機時拿的**取機須知文件**內你 的 Apple ID 登入:

| 下午4:52 12月8日週二                           |                 | 중 82% ■             | 下午4:51 12月8日週二                             |               | ÷ 82% ■ |
|------------------------------------------|-----------------|---------------------|--------------------------------------------|---------------|---------|
|                                          | Apple ID        | iCloud              |                                            | Apple I       | D       |
| 設定                                       | 儲存空間            |                     | 設定                                         |               |         |
| Q. 搜尋                                    | iCloud          | 已使用 55 KB(共 200 GB) | Q 搜尋                                       | K VV          |         |
| 此iPad受Holm Glad College监管及管理。 進一步了解裝置監管… | ●<br>文件         |                     | 此iPad受Holm Glad College 監管及管理 - 進一步了解裝置監管… |               |         |
| KINI                                     | 管理儲存空間          | 5                   | KW                                         | 姓名與電郵         | >       |
| Apple ID 、 iCloud 、 媒體與                  | 使用 ICLOUD 的 APP |                     | Apple ID + iCloud + 媒體與                    | 密碼與保安         | >       |
|                                          | 🌸 相片            | 開啟 >                | ▶ ● ● ● ● ● ● ● ● ● ● ● ● ● ● ● ● ● ● ●    | 訂閱項目          | >       |
| ▶ 飛行模式                                   | (三) 通訊錄         |                     |                                            |               |         |
| SWi-Fi hgcwifi-device-218                | 日暦              |                     | WI-FI ngcwm-device-218                     | iCloud        |         |
| * 藍牙 開啟                                  | 提醒事項            |                     | ✗ 監牙 用設                                    | A 媒體與購買項目     | 4 選你的設備 |
| 通知                                       | 備忘錄             |                     | 1 通知                                       |               |         |
| 40) 聲音                                   | Safari          | 3                   | 1 2 2 2 2 2 2 2 2 2 2 2 2 2 2 2 2 2 2 2    | LitiPad Air 2 | >       |
| ▲ 請勿打擾                                   | 股市              |                     | 请勿打擾                                       |               | >       |
| X 螢幕使用時間                                 | Game Center     |                     | 登幕使用時間                                     |               |         |
|                                          | iCloud 備份       | 開設>>                |                                            | 登出            |         |
|                                          |                 |                     | 🔘 一般                                       |               |         |
|                                          |                 |                     | 密<br>控制中心                                  |               |         |
|                                          |                 |                     | (AA) 螢幕與亮度                                 |               |         |
|                                          |                 |                     | iiii 主畫面與 Dock                             |               |         |
|                                          |                 |                     | 闭 輔助使用                                     |               |         |
|                                          |                 |                     |                                            |               |         |
|                                          |                 |                     | -                                          |               |         |
| 加入に用の続くに                                 | ±               |                     |                                            |               |         |

# 4. 定期為 Apple Pencil 充電

1. 移除筆帽,然後將 Apple Pencil 插入 iPad 的 Lightning 接頭如下圖:

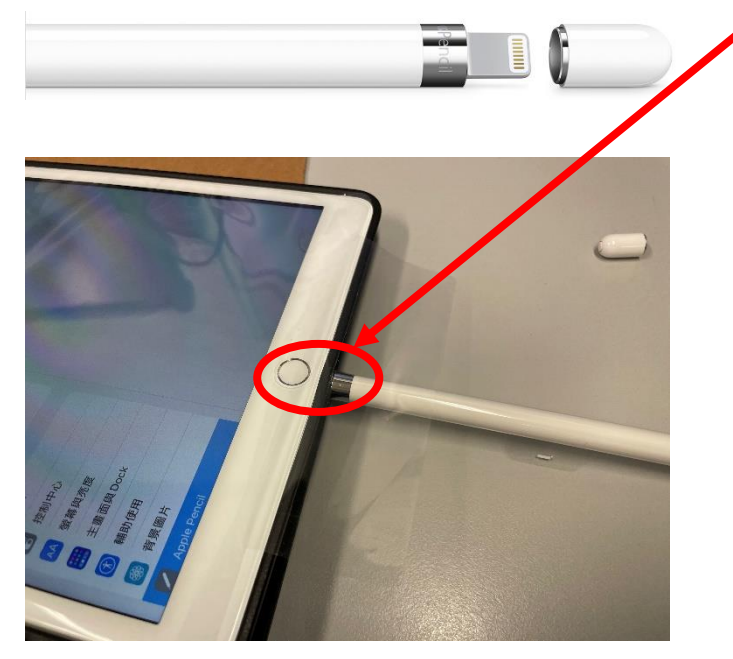

- 2. 當你看到「配對」按鈕時,點一下「配對」。
- 或者 使用 Apple Pencil 隨附的 Apple Pencil 充電轉換器,透過 USB 電源轉換器充電。

|    | USB 電源轉換器                                                             |
|----|-----------------------------------------------------------------------|
|    |                                                                       |
| 5. | 無法下載 iPad 程式解決方法                                                      |
| 1. | 如未能開啟程式,請點選 [Self Service] ,然後尋找有問題的程式,再在程式圖示的下方按                     |
|    | [Reinstall / Install] 安裝程式。                                           |
|    |                                                                       |
|    | tt Word Nearpod Numbers - Holm<br>Glad College<br>Reinstall Reinstall |

#### A. 若使用上述方法仍無法安裝程式 或 出現 [在 AppStore 中檢視] 的訊息

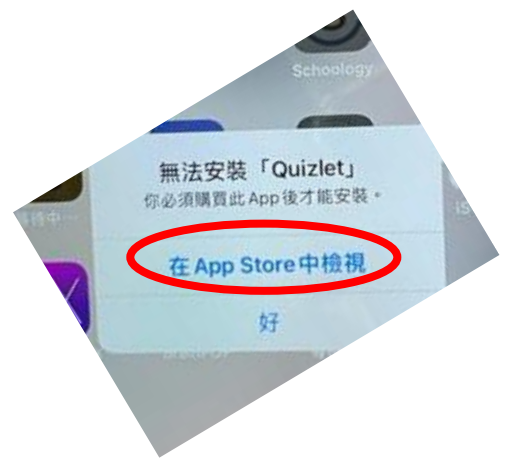

(1) 按著程式圖示一段時間,直到出現以下選單。

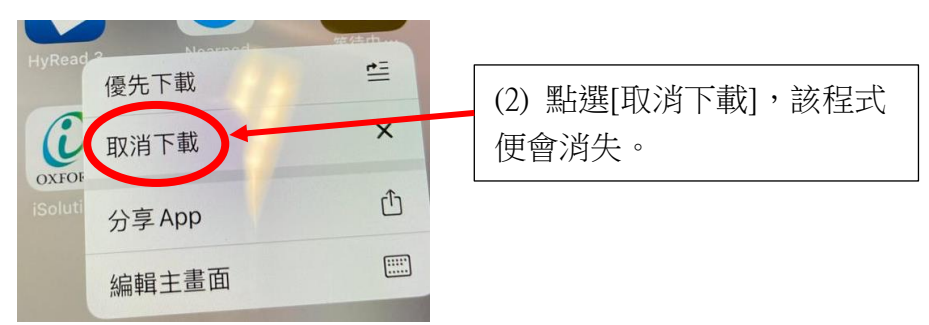

(3) 同時按右上角的[電源按鈕]和中間的[Home 按鈕]重啟 iPad,

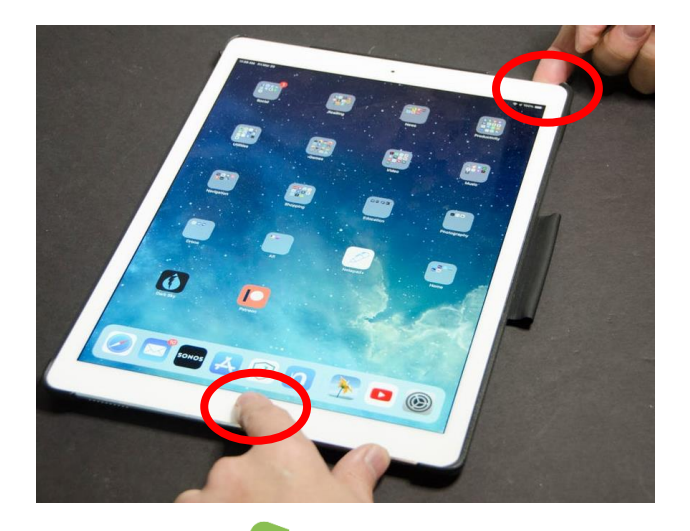

(4) 開機後開啟[Self-Service] 程式,然後尋找未安裝程式再重新安裝。

| <u>B.</u> | 若  | 仍然未能安裝程式                                 |                                           |                                      |                                        |     |                 |            |               | 3    |
|-----------|----|------------------------------------------|-------------------------------------------|--------------------------------------|----------------------------------------|-----|-----------------|------------|---------------|------|
|           | 1. | 選[設定]                                    |                                           | 此iPad受Ho<br>理。 <b>進一步</b> 了          | 設定<br>Im Glad College 監管》<br>了解裝置監管··· | 及管  |                 | Wi-Fi      |               |      |
|           |    |                                          |                                           | 0                                    | <b>登入你的 iPad</b><br>設定iCloud 及 App Str | 2   | Wi-Fi<br>✓ 我的個人 | 、熱點        | • @ (j        |      |
|           |    |                                          |                                           |                                      |                                        |     | 我的網絡            |            | $\sim$        |      |
|           |    |                                          |                                           | 於 飛行                                 | 模式                                     |     | hgcwifi-        | device-118 | A 🗢 🚺         |      |
|           |    |                                          |                                           | ି Wi-l                               | Fi 我的個。                                | 人熱點 | hgcwifi-        | device-218 | A 🗢 🚺         |      |
|           |    |                                          |                                           | ▶ 藍牙                                 |                                        | 開啟  |                 |            |               |      |
|           |    | <b>設定</b><br>此iPad受Holm Glad College監管及管 | < Wi-Fi                                   |                                      |                                        |     |                 |            |               |      |
|           |    | 理,進一步了解裝置監管…                             | 加入此網絡                                     |                                      |                                        |     |                 |            |               |      |
|           |    | 登入你的 iPad<br>設定 iCloud 及 App Store 等     |                                           |                                      |                                        |     |                 |            |               |      |
|           |    |                                          | 自動加入                                      |                                      |                                        | 4 在 | 按鈕的左            | 方點選,圖      | 褟閉 [低數據       | 模    |
|           |    | 飛行模式                                     | 私人地址                                      |                                      |                                        | 式]  | ,令 iPad         | 可使用高婁      |               | 程式。  |
|           |    | 😒 Wi-Fi                                  | Wi-Fi 地址                                  | 7E:E                                 | 5:71:B4:8C:5A                          | (有  | 關按鈕變            | 為灰色)       |               |      |
|           |    | * 藍牙 開啟                                  | 使用私人地址有助你的证                               | Pad在不同 Wi-Fi 網絡                      | 間減少被追蹤。                                |     | 19117112        |            |               |      |
|           |    | <b>通</b> 知                               | 低數據模式                                     |                                      |                                        |     |                 |            |               |      |
|           |    |                                          |                                           |                                      |                                        |     |                 |            |               |      |
|           | -  |                                          |                                           |                                      |                                        |     |                 |            |               |      |
|           | 8  | NZ ka                                    | 私人地址                                      |                                      |                                        | )   |                 |            |               |      |
|           |    | 通知                                       | Wi-Fi 地址                                  | 0                                    | E:DF:E7:4A:92:7E                       |     | 騶闭 [伐專          | 數據模式]後     | <b>、</b> 按鈕曾變 | 為灰色。 |
|           |    | 聲音                                       | 使用私人地址有助你的                                | iPad 在不同 Wi-Fi維                      | 同絡間減少被追蹤。                              |     |                 |            |               |      |
|           | C  | 請勿打擾                                     | 低數據模式                                     |                                      | ( )                                    |     |                 |            |               |      |
|           | I  | 螢幕使用時間                                   | 「低數據模式」有助減<br>Wi-Fi網絡所使用的數據<br>自動更新和背景作業, | 少iPad 透過流動網<br>『用量。「低數據模<br>列如「相片同步」 | 络或你所選擇之行正<br>式」開啟時,會暫停                 |     |                 |            |               |      |

## 6. 終止程式

當程式沒有反應 或 想釋放記憶體,可按以下步驟終止程式。 -

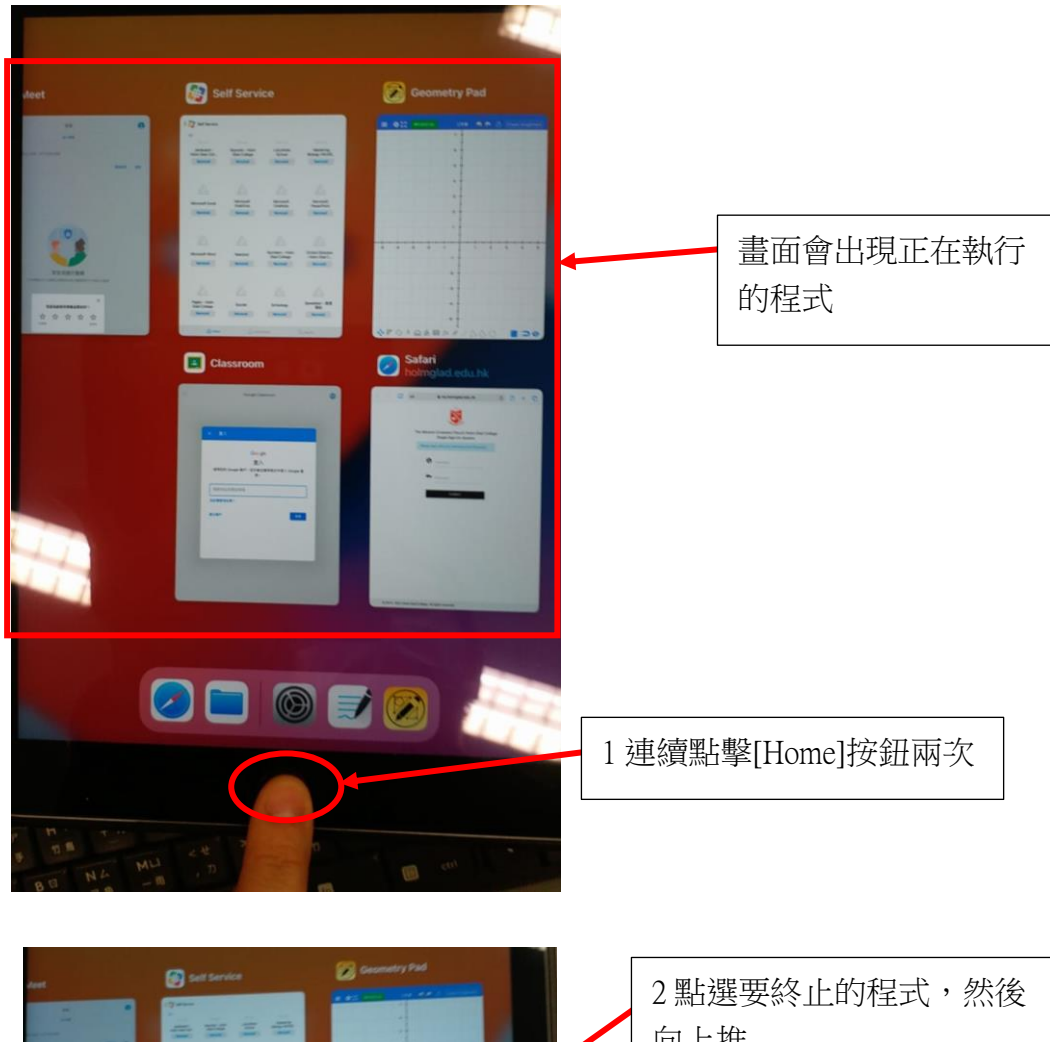

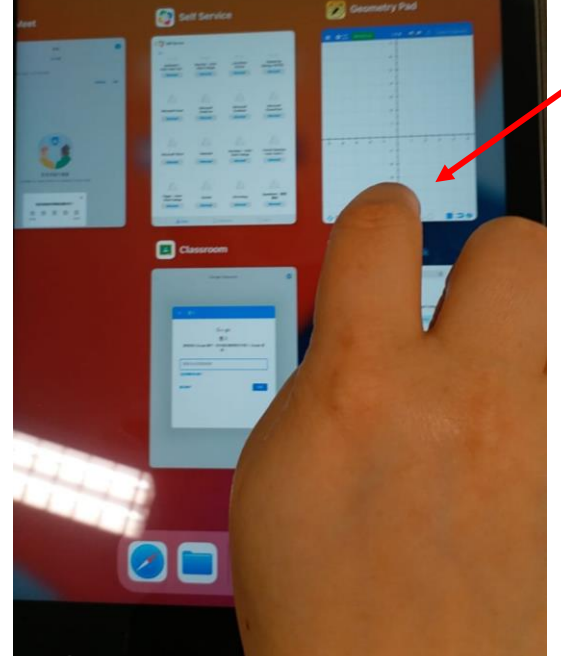

向上推

### 7. 聯絡 Apple 查詢或尋找支援

如有軟件、硬件或技術問題,可通過以下方法聯絡 Apple 查詢或尋找支援
Apple 技術支援熱線: (852) 2112 0099
預約 Apple Genius Bar 維修服務: <a href="https://www.apple.com/hk/retail/geniusbar/">https://www.apple.com/hk/retail/geniusbar/</a>